## **EKI-7700 Series Managed Switch SNTP Configuration SOP**

LAB 1: NTP Server is in the Same LAN
LAB 2: NTP Server is on the Internet

| Revision Date | Revision | Description     | Author                        |
|---------------|----------|-----------------|-------------------------------|
| March/2018    | V1.0     | Initial release | ICG AE Eddie.Wei / Raimen Liu |

#### **Enabling an Intelligent Planet**

### **AD\ANTECH**

## Abstract

- \* This SOP explains how to configure SNTP on Advantech EKI-7700 series industrial managed switch.
- Related products:

EKI-7428, EKI-7706, EKI-7708, EKI-7710, EKI-7712, EKI-7716, EKI-7720.

- Requirement: Advantech managed switch, RJ45 ethernet cable, PC
- \* How to select Advantech managed switch console cable: <u>http://support.advantech.com/support/KnowledgeBaseSRDetail\_New.aspx?SR\_ID=1</u> <u>1IOM96L&Doc\_Source=Knowledge+Base</u>

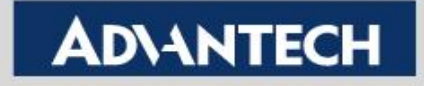

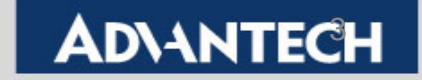

Topology Diagram: Synchronize time with local device (PC, laptop etc.)

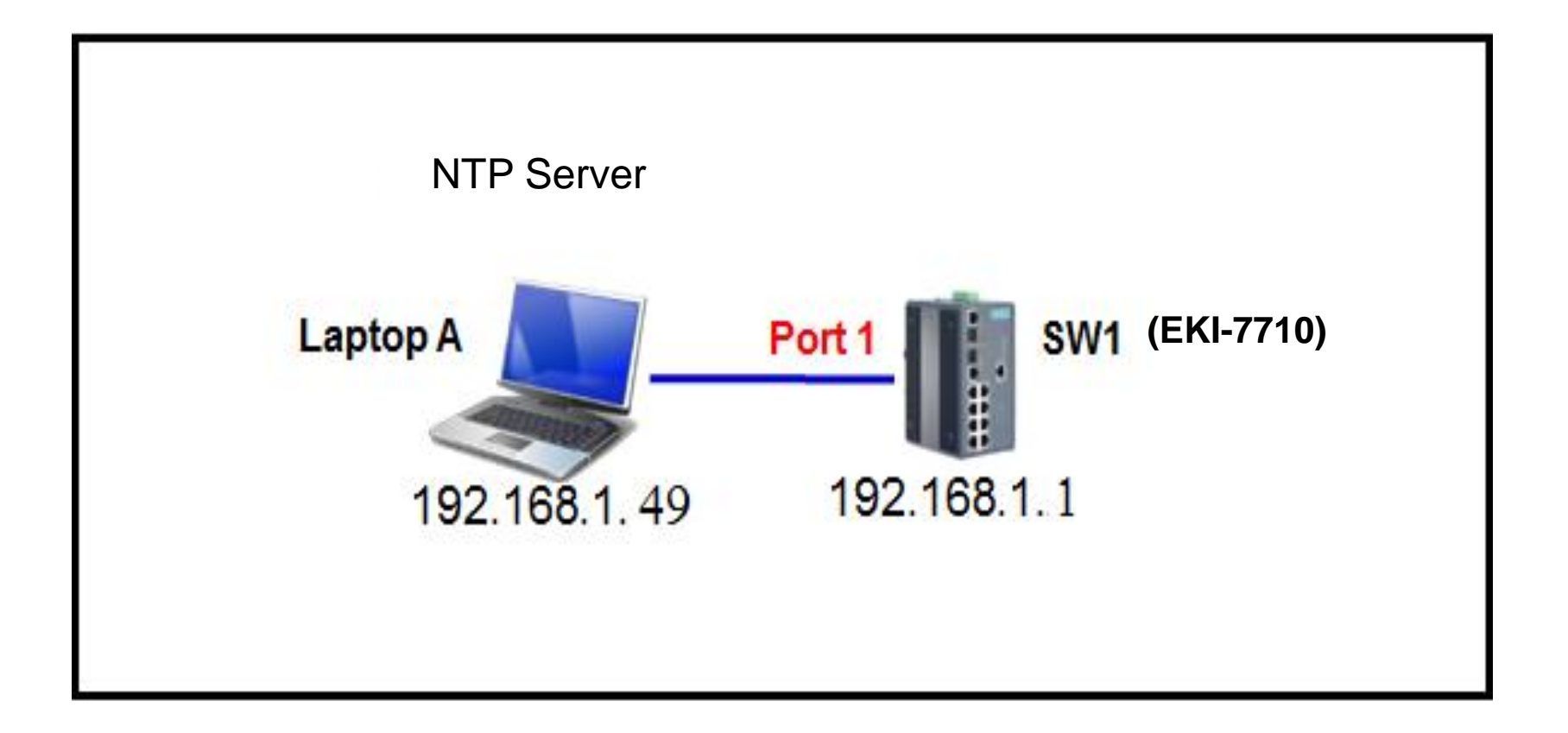

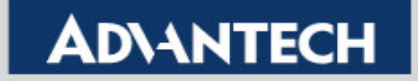

- Setting:
  - Step 1: Logging the switch with admin/admin as Username/Password by default.

| Username |       |  |
|----------|-------|--|
| admin    |       |  |
| Password |       |  |
| ••••     |       |  |
|          | Login |  |

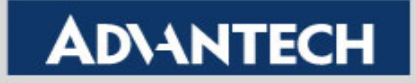

- Setting:
  - Step 2: Under <u>System -> System Time</u>, set SNTP as "Enabled", input SNTP/NTP Server Address 192.168.1.49, select "Time Zone" and press "Apply" button.

| 🕮 System              |                             |                      |        |             |                               |
|-----------------------|-----------------------------|----------------------|--------|-------------|-------------------------------|
| IP Settings           | System Time Settings        |                      |        |             |                               |
| DHCP Client Option 82 | Enable SNTP                 | O Disabled O Enabled |        |             |                               |
| DHCP Auto Provision   | SNTP/NTP Server Address     | 192.168.1.49         |        |             | (X.X.X.X or Hostname)         |
| IPv6 Settings         | SNTP Port                   | 123                  |        |             | ( 1 - 65535   Default : 123 ) |
| Management VLAN       | Manual Time                 | Year                 | Month  | Dav         |                               |
| System Time           | wanuai iime                 | 2000                 | Jan    | ✓         1 |                               |
|                       |                             | Hour                 | Minute | Second      |                               |
| S MAC Address Table   |                             | 0                    | 0      | 0           | $\checkmark$                  |
| ♥ Security            | Time Zone                   | (GMT+08:00) Taipei   |        |             |                               |
| ♦Ĵ QoS                | Daylight Saving Time        | Disable              |        |             |                               |
| Management            | Daylight Saving Time Offset | 60                   |        |             | ( 1 - 1440 ) Minutes          |
|                       |                             | Apply                |        |             |                               |

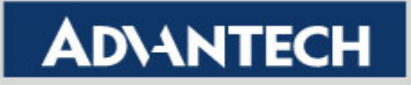

- Result:
  - After setting the SNTP, we should be able to see that the system time of SW(192.168.1.1) is now following the laptop A(192.168.1.49).

| System Time Information     |                                 |  |  |
|-----------------------------|---------------------------------|--|--|
| Information Name            | Information Value               |  |  |
| Current Date/Time           | 18:49:47 web(GMT+8) Jan 11 2016 |  |  |
| SNTP                        | Enabled                         |  |  |
| SNTP Server Address         | 192.168.1.49                    |  |  |
| SNTP Server Port            | 123                             |  |  |
| Time zone                   | GMT+8                           |  |  |
| Daylight Saving Time        | Disabled                        |  |  |
| Daylight Saving Time Offset |                                 |  |  |
|                             |                                 |  |  |

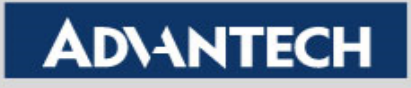

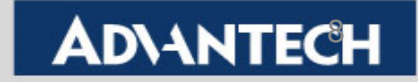

Topology Diagram: Synchronize time with NTP server on the internet.

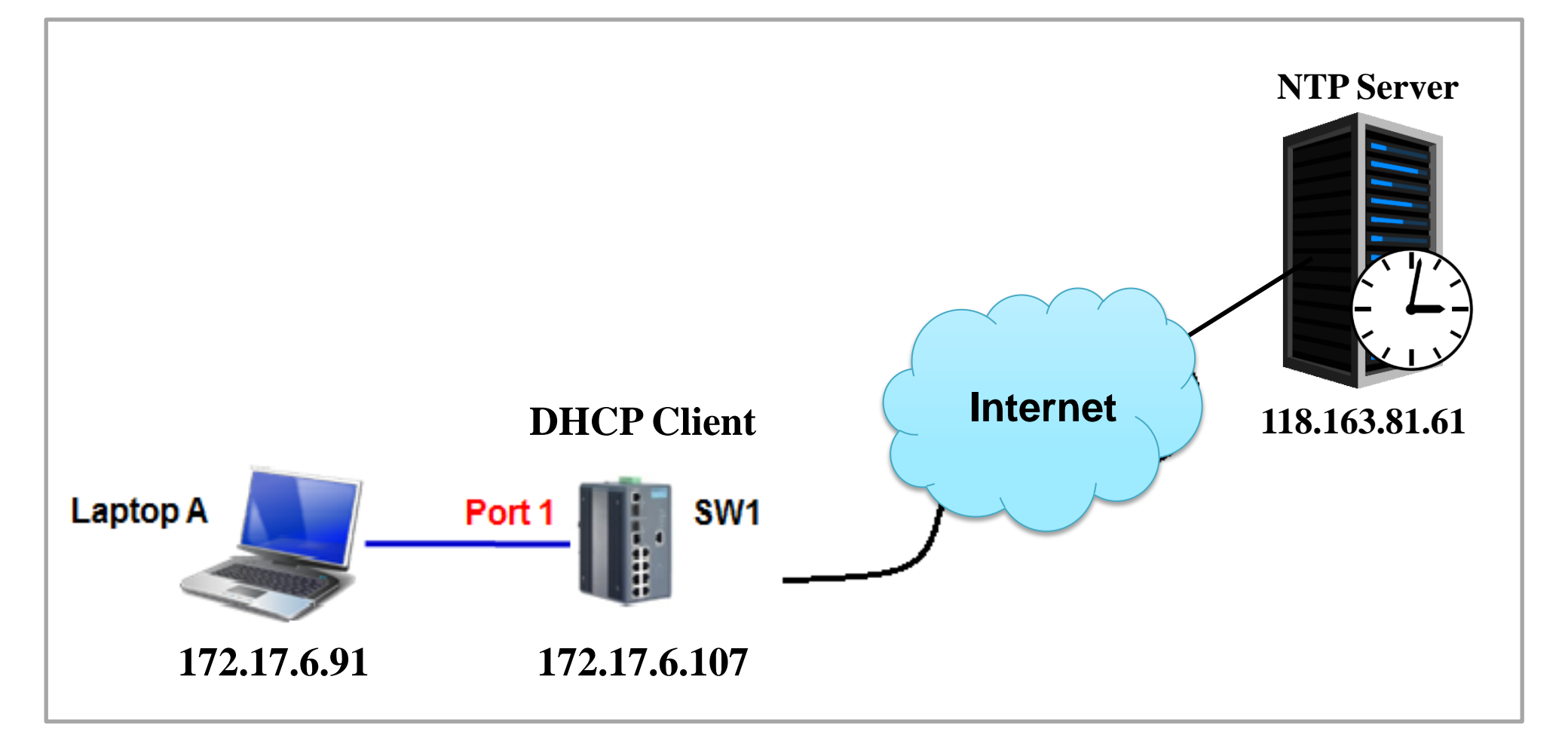

**Enabling an Intelligent Planet** 

### **AD\ANTECH**

- Setting:
  - Step 1: Logging the switch with admin/admin as Username/Password by default.

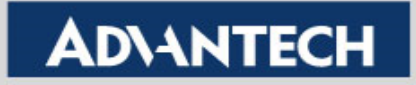

- Setting:
  - Switch IP must use DHCP client to access internet.
  - Step 2: Under <u>System -> IP Settings</u>, select "DHCP" and then press "Apply" button. (We can confirm now switch IP address is 172.17.6.107 from console which command is "switch# show ip")

| 🖽 System                       |                      |                   |  |  |
|--------------------------------|----------------------|-------------------|--|--|
| ID Settings                    | IP Address Settings  |                   |  |  |
| IF Settings                    | Mode                 | O Static O DHCP   |  |  |
| DHCP Client Option 82          | Moue                 |                   |  |  |
| DHCP Auto Provision            | IP Address           | 192.168.1.2       |  |  |
| IPv6 Settings                  | Subnet Mask          | 255.255.255.0     |  |  |
| Management VLAN                | Gateway              | 192.168.1.254     |  |  |
| System Time                    | DNS Server 1         | 168.95.1.1        |  |  |
|                                |                      | 400.05.400.4      |  |  |
| S MAC Address Table            | DNS Server 2         | 168.95.192.1      |  |  |
|                                |                      | Apply             |  |  |
| ♥ Security                     |                      |                   |  |  |
| QoS     IP Address Information |                      |                   |  |  |
| C Management                   | Information Name     | Information Value |  |  |
| <b>Q</b> Diagnostics           | DHCP State           | Enabled           |  |  |
| 🗲 Tools                        | Current IP Address   | 172.17.6.107      |  |  |
|                                | Current Subnet Mask  | 255.255.254.0     |  |  |
|                                | Current Gateway      | 172.17.7.254      |  |  |
|                                | Current DNS Server 1 | 172.20.1.100      |  |  |
|                                | Current DNS Server 2 | 172.20.1.99       |  |  |

- Setting:
  - Step 3: Under <u>System -> System Time</u>, set SNTP as "Enabled", input SNTP Server Address 118.163.81.61, select "Time Zone" and press "Apply" button.
  - Noted that we also support **hostname**, for example: time.stdtime.gov.tw

| 🖽 System              |                         |                      |        |        |                               |
|-----------------------|-------------------------|----------------------|--------|--------|-------------------------------|
| IP Settings           | System Time Settings    |                      |        |        |                               |
| DHCP Client Option 82 | Enable SNTP             | O Disabled O Enabled |        |        |                               |
| DHCP Auto Provision   | SNTP/NTP Server Address | 118.163.81.61        |        |        | (X.X.X.X or Hostname)         |
| IPv6 Settings         | SNTP Port               | 123                  |        |        | ( 1 - 65535   Default : 123 ) |
| Management VLAN       | Manual Time             | Year                 | Month  | Dav    |                               |
| System Time           | Manual Time             | 2000                 | Jan 🗸  | 1      | $\checkmark$                  |
|                       |                         | Hour                 | Minute | Second |                               |
| ✤ MAC Address Table   |                         | 0                    | 0 🗸    | 0      | $\checkmark$                  |
| ♥ Security            | Time Zone               | (GMT+08:00) Taipei   |        |        | <b>v</b>                      |
| ➡ QoS                 | Daylight Saving Time    | Disable              |        |        | <b>v</b>                      |
|                       |                         | Apply                |        |        |                               |

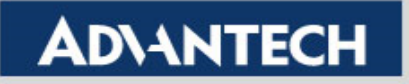

- Result:
  - After setting the SNTP, we should be able to see that the system time of SW(192.168.1.1) is now following the NTP server(118.163.81.61).

| System Time Information     |                                 |  |  |
|-----------------------------|---------------------------------|--|--|
| Information Name            | Information Value               |  |  |
| Current Date/Time           | 18:25:03 web(GMT+8) Jan 11 2016 |  |  |
| SNTP                        | Enabled                         |  |  |
| SNTP Server Address         | 118.163.81.61                   |  |  |
| SNTP Server Port            | 123                             |  |  |
| Time zone                   | GMT+8                           |  |  |
| Daylight Saving Time        | Disabled                        |  |  |
| Daylight Saving Time Offset |                                 |  |  |

#### **Enabling an Intelligent Planet**

### **AD\ANTECH**

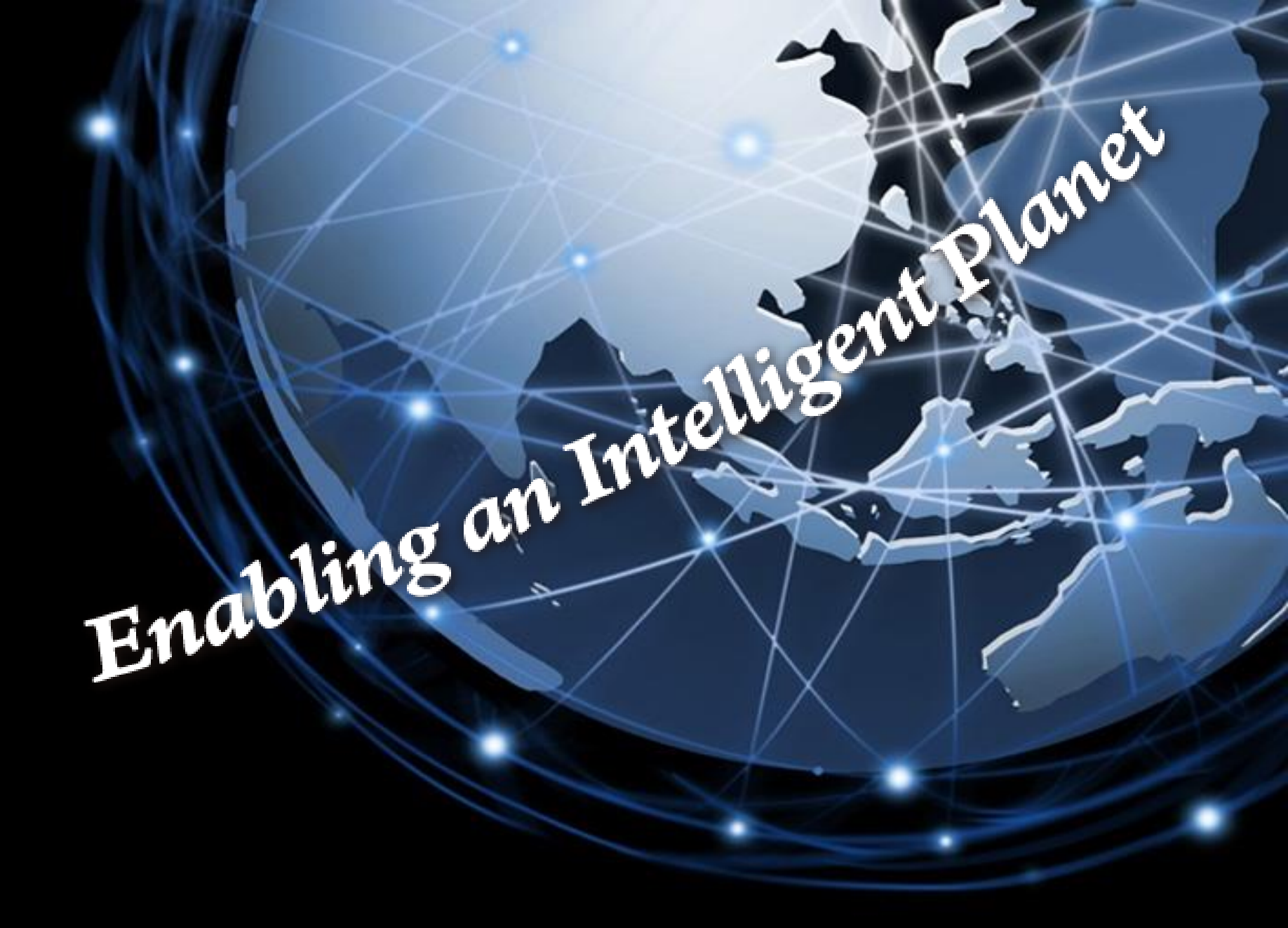

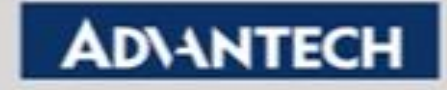